### <u>CÓMO ANOTARSE A EXAMEN USANDO</u> <u>LA NUEVA VERSIÓN DEL SISTEMA SIU WEB</u>

Inicialmente, tenés que iniciar tu sesión en el sistema o registrarte si es la primera vez que lo vas a usar.

| Sistema de Gestión Académica<br>Acceso Validador de Certificados |                                                                                                    |
|------------------------------------------------------------------|----------------------------------------------------------------------------------------------------|
| Ingresá tus datos<br>Usuario<br>Clave                            | <b>SIU Guaraní</b><br>Algunas de las cosas que podés hacer con este sistema son:<br>• Inscribirte a materias y exámenes.<br>• Consultar el plan de tu carrera.<br>• Consultar tu historia académica.<br>• Actualizar tus datos personales.<br>• Recibir alertas sobre períodos de inscripción o vencimiento de exámenes finales. |
| Ingresar<br>¿Olvidaste tu contraseña o sos un usuario nuevo?     | Tu Usuario es tu DNI sin puntos<br>y tu contraseña es la que elegiste<br>en al completar el registro. Si es<br>la primera vez que vas a usar este<br>sistema, por favor <b>registrate</b> .                                                                                                    |

### **PASO 1:**

Una vez logueado, antes de realizar cualquier operación, debés seleccionar la carrera con la que vas a trabajar, en el caso de **LOS ALUMNOS DE TEATRO**, como se muestra a continuación:

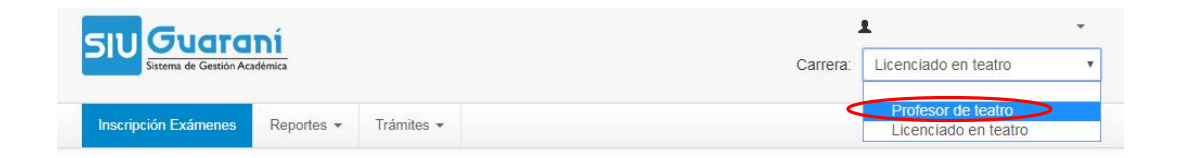

### **PASO 2:**

Luego, podrás inscribirte a exámenes finales. A continuación se muestran los pasos a seguir, de la manera más detallada posible:

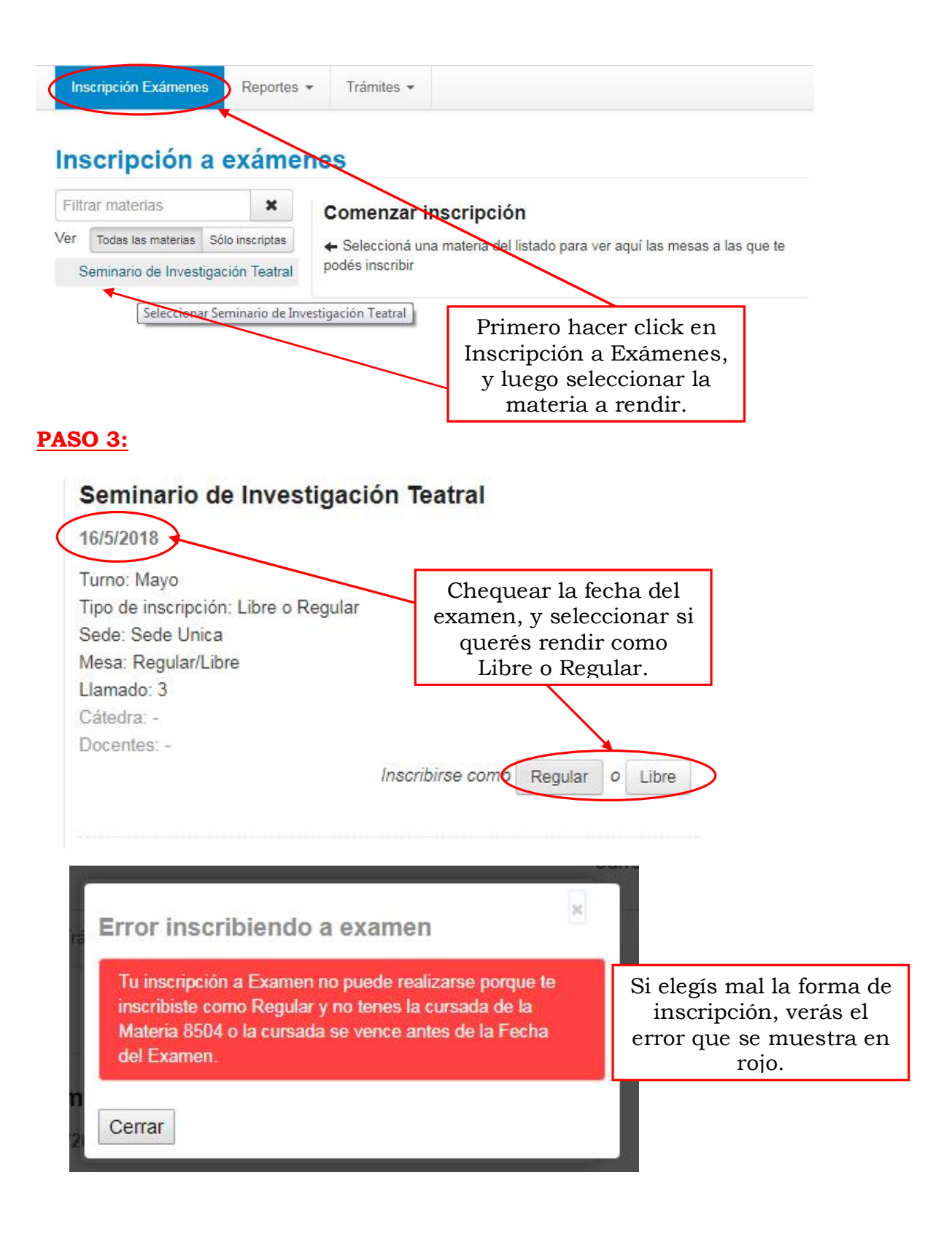

#### **PASO 4:**

# Seminario de Investigación Teatral

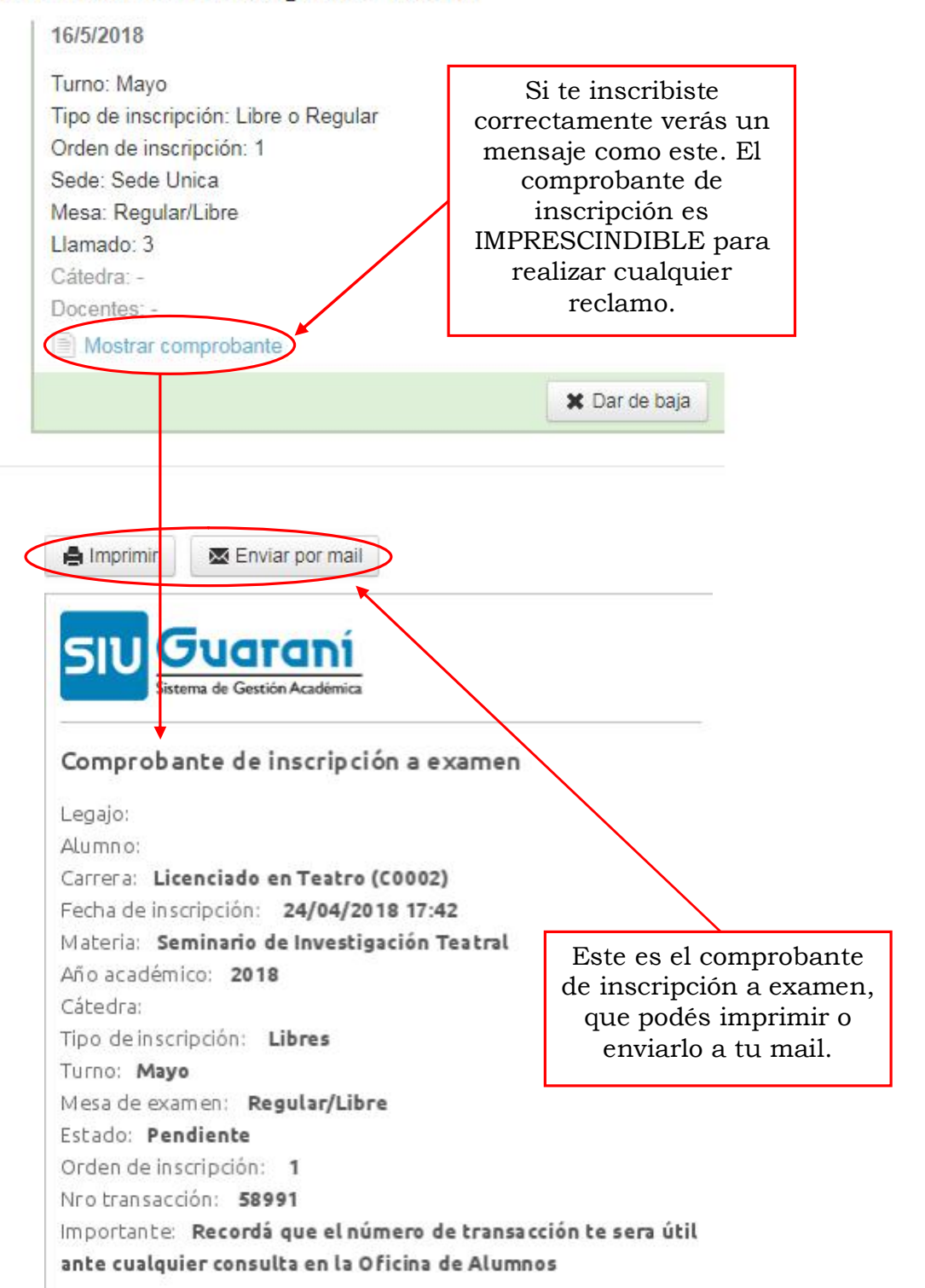

### **PASO 5:**

Para dar de baja tu inscripción a examen, si querés hacerlo en el momento que te inscribiste, los pasos son los que se detallan a continuación:

| 16/5/2018                                                                                                    |                                                                     |
|----------------------------------------------------------------------------------------------------|---------------------------------------------------------------------|
| Tipo de inscripción: Libre o Regular<br>Orden de inscripción: 1<br>Sede: Sede Unica<br>Mesa: Regular/Libre<br>Llamado: 3<br>Cátedra: - | Para darte de Baja<br>tenés que hacer click<br>el botón Dar de Baja |
| Docentes: -                                                                                                    | X Dar de baia                                                       |
| Estás seguro de dar de baja la inscrincio                                                                                              | in a examen?                                                        |
| Ter Dar de baja Cancelar                                                                                                    | Q                                                                   |

### **PASO 6:**

Si querés darte de baja en cualquier otro momento, los pasos son los que se detallan, ingresando a Inscripción a Exámenes:

# Inscripción a exámenes

| Ver                                   | Todas las materias                       | Sólo inscriptas          | Comenzar inscripcion                                                                                                    |      |  |  |  |  |  |
|---------------------------------------|------------------------------------------|--------------------------|----------------------------------------------------------------------------------------------------|------|--|--|--|--|--|
| i i i i i i i i i i i i i i i i i i i | Seminario de Invest                      | tigación T               | <ul> <li>Seleccioná una materia del listado para ver aquí las mesas a las que te<br/>podés inscribir</li> <li>Inscripciones activas</li> </ul> |      |  |  |  |  |  |
| Para<br>nés q<br>el bot               | darte de B<br>ue hacer cl<br>ón Dar de I | aja,<br>lick en<br>Baja. | Seminario de Investigación Tea<br>Fecha: 16/05/2018 - Mostrar detalle                                                                          | baja |  |  |  |  |  |
|                                       | Es                                       | tás seguro d             | e dar de baja la inscripción a examen? 🛛 🗙                                                                                                    |      |  |  |  |  |  |
| Dar de baja                           |                                          |                          | Cancelar O                                                                                                    |      |  |  |  |  |  |

# **PASO 7:**

Con este procedimiento, concluye la baja de Inscripción a Examen. Si querés corroborar si te inscribiste correctamente al examen, podés chequear en Reportes, Mis Inscripciones, y verás lo siguiente:

| - xamenes                         | Turnos o | le exán | nenes vigente | S                                                                        |            |      |                   |       |                 |       |                       |                    |
|-----------------------------------|----------|---------|---------------|--------------------------------------------------------------------------|------------|------|-------------------|-------|-----------------|-------|-----------------------|--------------------|
| ) Inscripciones histó             | icas     |         |               |                                                                          |            |      |                   |       |                 |       |                       |                    |
| Materia                           | Año      | Turno   | Mesa          | Sede                                                                     | Día        | Hora | Fecha de<br>insc. | Tipo  | Estado          | Orden | Certificado<br>examen | Comprobant<br>Insc |
| Seminario de<br>Investigación Tea | 2018     | Mayo    | Regular/Libre | Sede<br>Unica                                                            | 16/05/2018 |      | 24/04/2018        | Libre | Pendiente       | 1     |                       |                    |
|                                   |          |         |               | Haciendo click en el<br>Botón Comprobante de<br>Insc. Podés recuperar tu |            |      |                   |       | $\left \right $ |       |                       |                    |
|                                   |          |         |               | iı                                                                       | nscripo    | ciór | i a exa           | ame   | en.             |       |                       |                    |